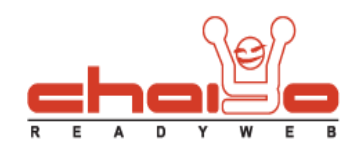

## วิธีการสมัครสมาชิก

- 1. เปิดหน้าเว็บไซต์ คลิ๊กเลือก "สมัครสมาชิก" ที่กล่อง "เข้าสู่ระบบ" หากไม่มีกล่องเข้าสู่ระบบ ท่านสามารถเข้าไปเปิดได้ 2 วิธี คือ
  - 1. เข้าไปที่เมนู ระบบบริหารจัดการเว็บไซต์ -> จัดการพื้นที่ซ้าย / ขวา แสดงกล่องที่ด้านช้าย/ขวาตามโครงสร้างเฟลมหน้าเว็บที่เลือก
  - 2. เข้าไปที่เมนู ระบบบริหารจัดการเว็บไซต์ -> พื้นที่หน้าแรก แสดงกล่องที่ตรงกลางหน้าแรกของเว็บไซต์

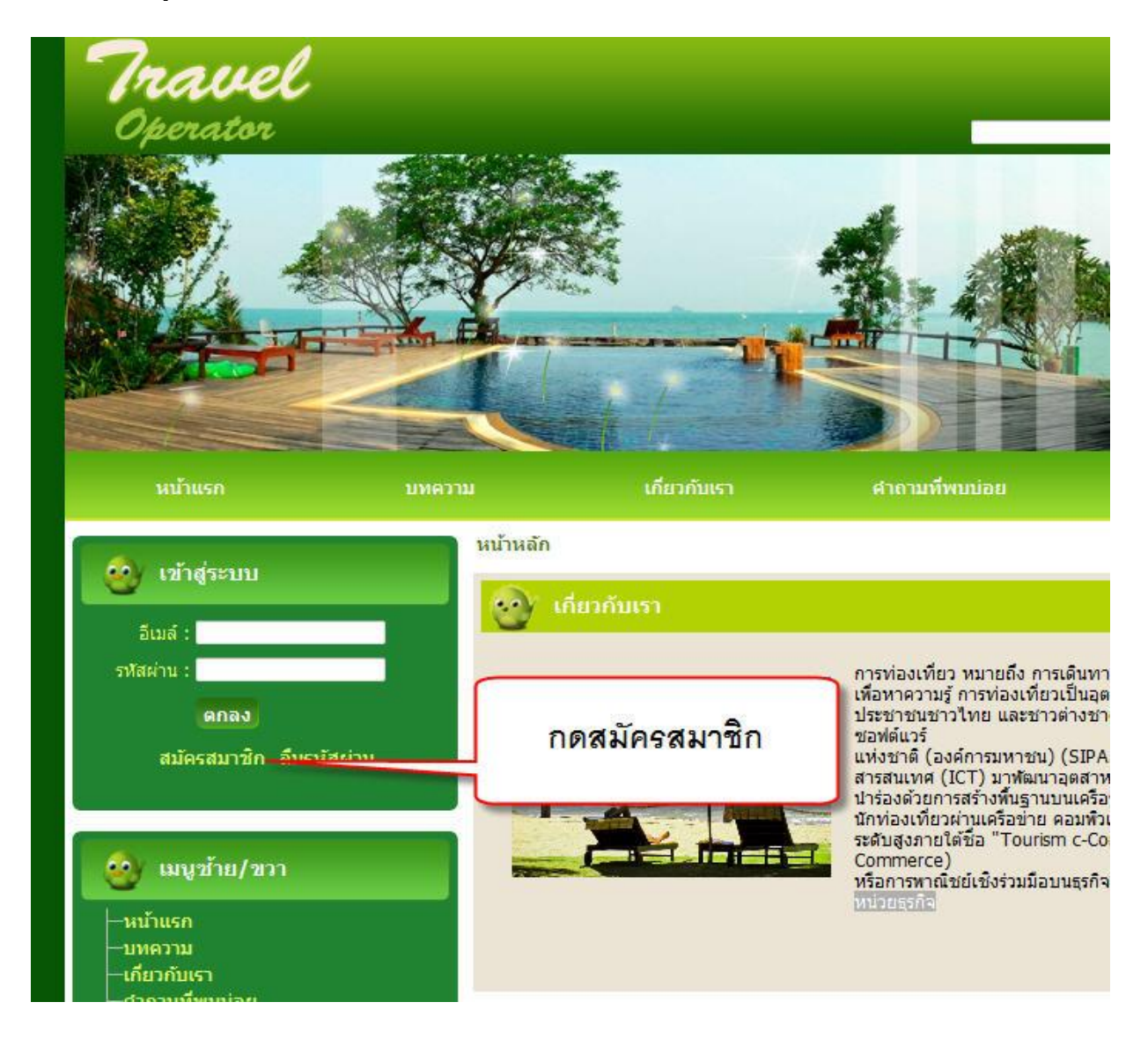

3312/33-34 2-3 FL Zone A, Soi Ladprao 101 Ladprao rd., Klongchan, Bangkapi, Bangkok 10240 Thailand

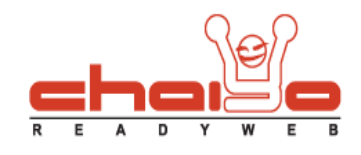

2. ระบบแสดงหน้าจอสมัครสมาชิก โดยที่ เครื่องหมาย (\*) สีแดงนี้ แสดงถึงข้อมูลที่ผู้สมัครจำเป็นต้องกรอก

หน้าหลัก » สมัครสมาชิก

| ข้อมูลสมาชิก                                                              |                                                                                                    |                             |
|---------------------------------------------------------------------------|----------------------------------------------------------------------------------------------------|-----------------------------|
| <mark>หมายเหตุ : กรุณาล้อกอินที่หา</mark><br>รายละเอียดส่วนดัว<br>๏ นาย Ѻ | ม้า ล็อกอิน หากคุณต้องการเป็นส่วนหนึ่งของเรา<br>นาง ◯ นางสาว ◯ อื่นๆ :<br>ชื่อ :<br>นามสกุล :<br>ที่อยู่ : | * ร้องขอข้อมูลเพิ่มเติม<br> |
|                                                                           | เครื่องหมาย (*) แสดงข้อมูลที่ผู้สมัคร<br>จำเป็นต้องกรอก                                                    |                             |
| ข้อมูลการเข้าสู่ระบบ                                                      | อีเมล์ :<br>รหัสผ่าน :<br>ยืนยันรหัสผ่าน :                                                                 | * * *                       |
| รับข่าวสารจากทางร้านทางอีเมล                                              |                                                                                                    | <u>ບ</u>                    |
|                                                                           | บันทึก ยกเลิก                                                                                              |                             |

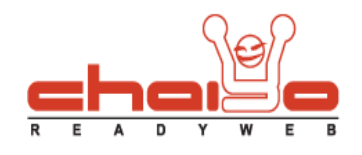

3. กรอกข้อมูลผู้สมัครโดยควรกรอกข้อมูลตามจริง เพื่อสะดวกในการติดต่อสื่อสาร

| มายเหตุ . กรุณ เดอกอนทหนา ดอกอน หากคุณตองก<br>เยอะเอียดส่านด้า | ารเป็นส่วนหนึ่งของเรา             |                        |
|----------------------------------------------------------------|-----------------------------------|------------------------|
|                                                                |                                   | * ร้องขอข้อมูลเพิ่มเติ |
| กรอกข้อมูลผู้สมัคร และควร                                      | :<br>พัฒนา                        | #                      |
|                                                                | : กิจการรุ่งเรื่อง<br>อาคพร้าว101 | *                      |
| แรกแมลพื่มงรุง เพศพรษวแกร                                      | : กรุงเทพ ฯ                       | <b>*</b>               |
| การติดต่อ                                                      | : 10240                           | *                      |
|                                                                | : ประเทศไทย                       | <b>▼</b> *             |
| <b>โทรศพท์</b><br>(เช่น 023587421)                             | : 023587421                       | *                      |
| อมูลการเข้าสู่ระบบ                                             |                                   |                        |
| อีเมล์                                                         | : abcdefg@hotmail.com             | *                      |
| <mark>รหัสผ่าน</mark>                                          | :                                 |                        |
| ยืนยันรหัสผ่าน                                                 | :                                 | *                      |

4. เลือกรูปแบบการรับข่าวสารจากทางเว็บไซต์ และใส่รหัสตัวอักษร แล้วกดปุ่ม "บันทึก"

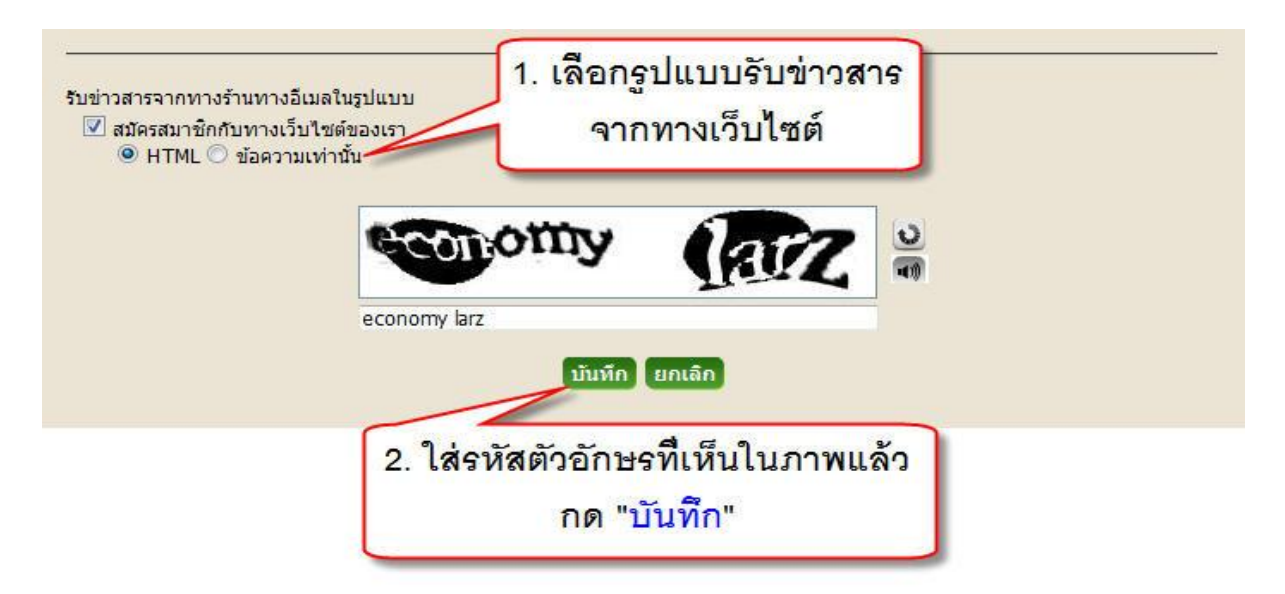

Chaiyo Hosting Co.,Ltd.

3312/33-34 2-3 FL Zone A, Soi Ladprao 101 Ladprao rd., Klongchan, Bangkapi, Bangkok 10240 Thailand

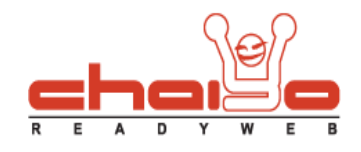

## ระบบแสดงข้อความให้ทราบว่ามีการเพิ่มข้อมูลผู้สมัครให้เป็นสมาชิกเรียบร้อยแล้ว ดังนี้

หน้าหลัก » สร้าง Account » ดำเนินการเรียบร้อยแล้ว

Account ถูกสร้างเรียบร้อยแล้ว

ที่อยู่หลัก พัฒนา กิจการรุ่งเรือง *พัฒนา กิจการรุ่งเรือง* 

ลาดพร้าว101 , 10240 กรุงเทพ ๆ, ประเทศไทย ต่อไป ระบบแสดงข้อความ เมื่อมีการ สมัครสมาชิกเรียบร้อยแล้ว

3312/33-34 2-3 FL Zone A, Soi Ladprao 101 Ladprao rd., Klongchan, Bangkapi, Bangkok 10240 Thailand